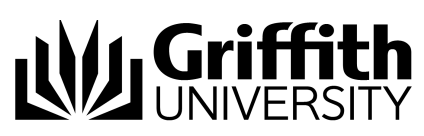

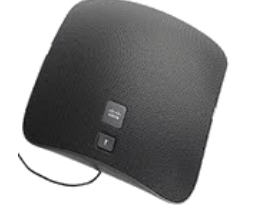

# **Quick Reference Guide** Conference Phone (model 8831)

The IP Conference Phone is a voice only conference phone that allows you to place and receive calls and to access features such as mute, hold, transfer, speed dial, and call forward.

## Conferencing

#### To connect to the first party of the conference:

- 1. Press New Call and enter the number.
- 2. Wait until call connects.

#### To connect to second party of the conference:

- 1. Press more twice then press conf.
- 2. Dial second party number.
- 3. Wait until call connects.
- 4. Press Conf.

**Note**: To connect more people to the conference repeat steps 1 to 4 above.

#### To view conference participants:

1. Press more 3 times then press conf list.

#### To end conference call:

1. Press End Call.

### Login to a Conference Phone as yourself

You can log into to a conference phone as yourself. This will allow you to temporarily associate your phone number and dialling plan to the conference phone.

#### Login to a Conference Phone:

- 1. Press the APPS.
- 2. Scroll down to Extension Mobility using the toggle on the right of the keypad and pressing the square button in between the toggle arrows to select OR press number 5.
- Type in Staff number including 's' i.e. s123456.
  Scroll down and enter your Phone PIN.
  Press submit.
- - The unit will reboot and come back up with your extension number and name.

#### Logout of a Conference Phone:

- Press the APPS. 1.
- Scroll down to Extension Mobility using the toggle on the right of the 2 keypad and pressing the square button in between the toggle arrows to select OR press number 5.
- 3. When the prompt to Logout appears press **Yes**.